# Cómo crear cuentas anónimas en Twitter

# Por qué crear una cuenta anónima en Twitter

La razón principal por la que es deseable crear una cuenta anónima en Twitter es la evasión de la represión por hacer uso de esta red social. Al fin y al cabo, Twitter es una empresa que no duda en colaborar con la policía cuando se trata de investigar e incriminar a sus usuarios. No solo eso, sino que por su carácter público, es un buen sitio que la policía puede monitorizar para eventualmente desactivar las disidencias políticas.

Por tanto, esta guía va dirigida a cualquiera que vaya a usar Twitter con fines políticos que podrían entrar en conflicto con los intereses del Estado. Usar Twitter mediante Tor impedirá a la plataforma conocer la dirección IP del usuario y, si se siguen pautas para mantener el anonimato, como usar la cuenta siempre desde Tails, es posible evitar que Twitter sepa quién está detrás de la cuenta y, así, no podrá proveer a la policía esta información, aunque sí podrá proveer otro tipo de información como pautas de uso, mensajes directos, etc.

Para crear una cuenta de Twitter anónima, es necesario seguir los siguientes pasos haciendo uso del sistema operativo Tails o, como mímimo, el navegador Tor con el nivel de seguridad medio. Una vez creada la cuenta, habrá que usarla siempre desde Tails o el navegador Tor, para no perder el anonimato. *Crear y usar la cuenta desde Tails nos asegurará mayor anonimato que si lo hacemos solo utilizando el navegador Tor*.

# Pasos para crear una cuenta anónima

### Crear un correo anónimo

En primer lugar, habrá que crear una cuenta de correo electrónico de forma anónima, es decir, desde Tails o desde el navegador Tor. Es preferible utilizar un proveedor como Riseup, Tutanota o Protonmail, aunque cualquier proveedor que no ponga muchas trabas para crear cuentas desde Tor debería ser suficiente. Este correo solo se usará desde Tor y con el único fin de registrar la cuenta de Twitter.

## Crear una cuenta en Twitter

Después, en el navegador Tor hay que dirigirse a la página web de Twitter. Evitaremos usar la dirección .onion de Twitter (su dirección en la red Tor) para el registro, ya que da problemas, pero sí es conveniente usarla cuando hayamos terminado todos los pasos y podamos usar la cuenta. Una vez en la página, hay que empezar a crear una cuenta mediante **la opción que es con número de telefono o correo electrónico** y no con las opciones de Google, Apple u otros servicios. Se debe seguir todo el flujo para darse de alta, donde evitaremos dar datos que puedan identificarnos y siempre desmarcaremos casillas como las de mejora de anuncios, de experiencia y parecidas.

Este proceso no siempre funciona a la primera, ya que es posible que salte algún error durante el proceso. En tal caso, se debe reiniciar el navegador Tor y reintentar el registro hasta que se supere todo el flujo de registro en Twitter.

## Forzar el bloqueo de la cuenta

Una vez creada la cuenta, pueden pasar dos cosas. La primera es que la cuenta se bloquee al instante y nos pidan el número de teléfono. La segunda posibilidad es la de que tengamos que acelerar ese proceso de bloqueo. Lo inevitable es que la cuenta sea bloqueada en algún momento y, por ello, es conveniente hacer que esto ocurra cuanto antes. Para ello, lo más fácil es empezar a seguir cuentas en masa, cerrar e iniciar sesión, etc. El objetivo es que aparezca la siguiente pantalla:

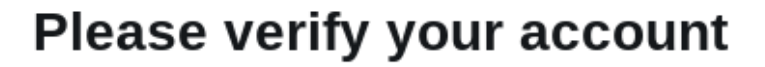

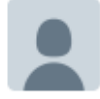

#### What happened?

To make sure Twitter is as safe as possible, we might occasionally ask you to verify you're not a robot.

#### What next?

To get back to the Tweets, select Start to verify you're really human.

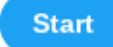

Cuando pulsemos en "Start", nos saldrá una pantalla donde nos pedirán el número de teléfono, que **no daremos bajo ningún concepto**:

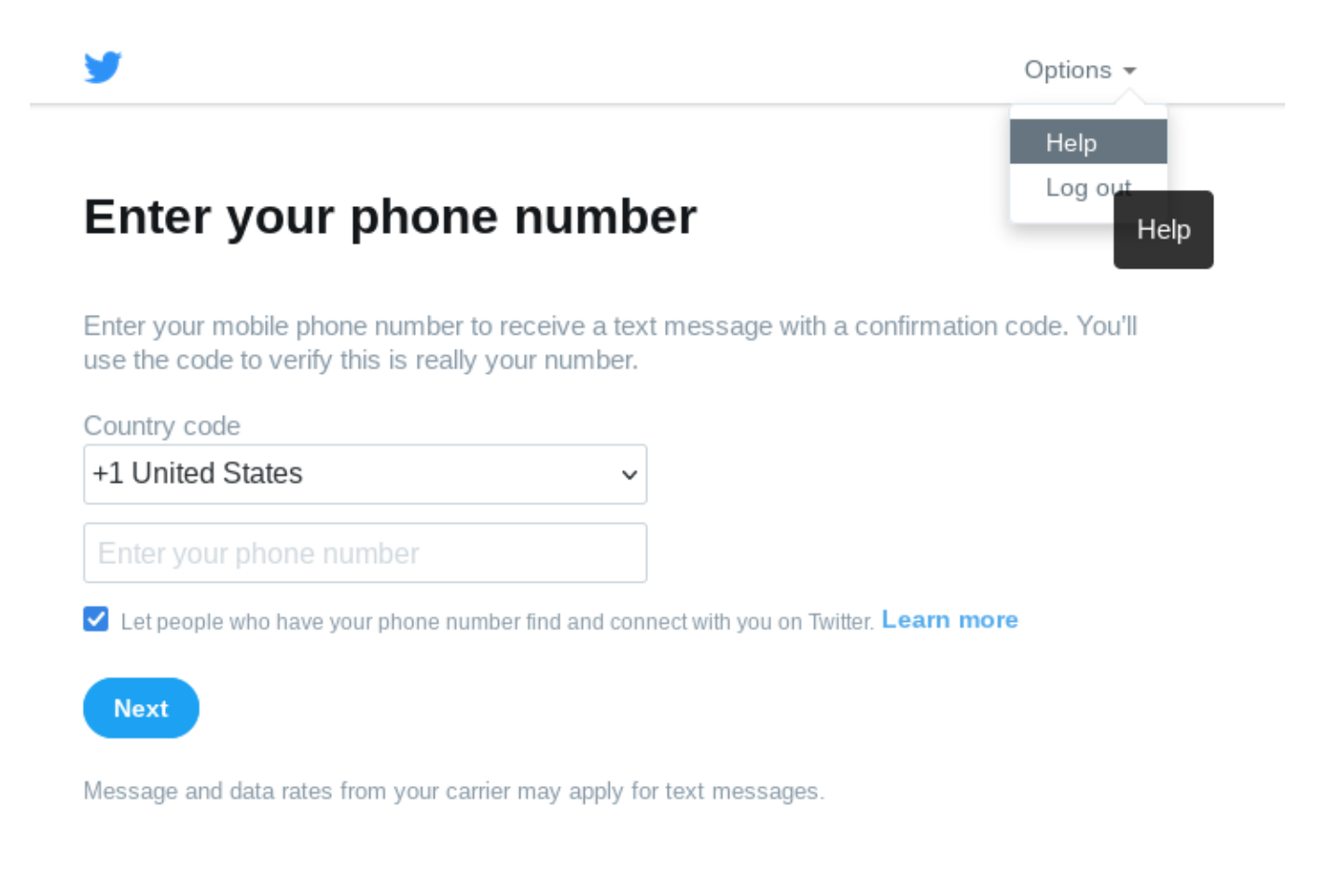

### **Reclamar la cuenta**

Bloqueada la cuenta, lo siguiente es apelar para que nos la devuelvan. En la pantalla que se ha visto anteriormente, hay que pulsar en el botón de arriba que dice "Options" y en el desplegable, seleccionar la opción "Help". Ahí habrá que buscar el siguiente párrafo y pulsar en el enlace subrayado:

#### How to deactivate your locked accounts

To deactivate your locked account, please refer to our <u>troubleshooting articles</u> or submit a request <u>here</u>. Requests can also be addressed to the contacts listed under the "How To Contact Us" section of our <u>Privacy Policy</u>.

#### How to request a copy of your personal information

Locked accounts can submit a request to access their information <u>here.</u> Requests can also be addressed to the contacts listed under the "How To Contact Us section" of our <u>Privacy Policy</u>.

If you feel that your account has been locked in error, you can <mark>appeal by contacting our support team.</mark>

# Some of your account features are temporarily limited

Hay que rellenar este formulario de forma parecida a como se observa en la imagen de más abajo. Aquí, *lo importante es señalar que nos han bloqueado la cuenta por error y que no tenemos un número de teléfono móvil para desbloquear la cuenta*.

# Appeal an account suspension or locked account

| Where are you experiencing this issue? | My desktop web browser v                                                                                                    |  |  |  |
|----------------------------------------|----------------------------------------------------------------------------------------------------|--|--|--|
|                                        |                                                                                                    |  |  |  |
| Description of problem                 | Twitter has disabled my account. I do not have any mobile phone number in order to unlock it. I would like to recover the access to my account. Thanks.                                                                                    |  |  |  |
|                                        | Describe the nature of your appeal (for example, why you do not believe your account violated the<br>Twitter Rules, or if you are having difficulties unsuspending or unlocking your account, or if you<br>cannot provide a phone number). |  |  |  |
| Varus information                      |                                                                                                    |  |  |  |
| Your Information                       |                                                                                                    |  |  |  |
| Full name                              |                                                                                                    |  |  |  |
|                                        |                                                                                                    |  |  |  |
| Twitter username                       | @                                                                                                    |  |  |  |
|                                        |                                                                                                    |  |  |  |
| Your email                             |                                                                                                    |  |  |  |
|                                        | This is the email we'll use to contact you. Enter your current address.                                                                                                    |  |  |  |
| Dhone number (                         |                                                                                                    |  |  |  |
| Phone number (optional)                |                                                                                                    |  |  |  |
| Are you human?                         |                                                                                                    |  |  |  |
| Are you numan?                         | You must pass a Google reCAPTCHA challenge to proceed. When you tap<br>Continue, Google may collect and use information about you, your device, and<br>browser.                                                                            |  |  |  |
|                                        | View Google's Privacy Policy                                                                                                    |  |  |  |
|                                        |                                                                                                    |  |  |  |

Obviamente, no hay que rellenar el campo donde se pide el número de teléfono y, por su puesto, el nombre nos lo inventamos. Habrá que superar el captcha de Google para demostrar que no somos un robot y después ya podremos enviar el formulario, apareciendo una pantalla dándonos las gracias si todo ha ido bien.

Ahora, recibiremos un correo en el que, de nuevo, nos piden que sigamos los pasos que, precisamente, queremos evitar.

| About your Twitter account<br>From Twitter Support on<br>Details 1 Headers Plain text                                                                                                    | [ref:00           | 000              | :ref] 🔼                           |  |  |  |  |
|----------------------------------------------------------------------------------------------------|-------------------|------------------|-----------------------------------|--|--|--|--|
| 1 To protect your privacy remote resources have been b                                                                                                    | locked. Allow     |                  |                                   |  |  |  |  |
|                                                                                                    |                   |                  |                                   |  |  |  |  |
|                                                                                                    |                   |                  |                                   |  |  |  |  |
| <ul> <li>We're writing to let you know that your account has been flagged for unusual behavior that violates the Twitter Rules, and has been locked until you take the following steps:</li> <li>1. Log into your account, or open your Twitter app on iOS or Android.</li> <li>2. You'll see a message about your account, and a prompt to click "Start."</li> <li>3. Select your country/region, and then enter your phone number.</li> <li>4. Click "Send code."</li> <li>5. You'll receive a message from Twitter with a confirmation code.</li> <li>6. Enter the code you receive on the prompt screen. You'll receive a confirmation. Please note, it may take a few minutes for your account to be completely unlocked.</li> <li>7. If you're still experiencing a problem after confirming your identity, respond to this message and provide us with more details about what's happening.</li> </ul> |                   |                  |                                   |  |  |  |  |
| Please note, repeat violations of the                                                                                                    | Twitter Rules car | n lead to a perm | anent suspension of your account. |  |  |  |  |
| Thanks,                                                                                                    |                   |                  |                                   |  |  |  |  |
| Twitter                                                                                                    |                   |                  |                                   |  |  |  |  |

A este correo hay que **responder con la misma excusa expuesta anteriormente: nos piden un número de teléfono, pero no tenemos uno** para proveerlo. Un ejemplo de correo puede ser el que sigue:

| ٦ | ö                                                                                                    | Twitter Support X                                                                                                    | ÷( |  |  |  |
|---|----------------------------------------------------------------------------------------------------|----------------------------------------------------------------------------------------------------|----|--|--|--|
| S | subject                                                                                                    | Re: About your Twitter account                                                                                        |    |  |  |  |
|   |                                                                                                    |                                                                                                    |    |  |  |  |
|   | Hello,                                                                                                    |                                                                                                    |    |  |  |  |
|   | My account has been blocked, but I don't have a mobile phone number to unlock it. I would like to recover my account, because has been<br>blocked by error. |                                                                                                    |    |  |  |  |
|   | Thank you in advance.                                                                                                    |                                                                                                    |    |  |  |  |
|   |                                                                                                    |                                                                                                    |    |  |  |  |
|   | On , Tw<br>> [1] We're writing to<br>> flagged for unusual b                                                                                                | witter Support wrote:<br>let you know that your account has been<br>behavior that violates the Twitter Rules [2], and |    |  |  |  |

## Esperar la devolución y usar

Cuando hayamos enviado este correo de respuesta, es cuestión de días, semanas e incluso un mes que nos respondan con un correo en el que nos digan que han desbloqueado nuestra cuenta y que ya podemos usarla.

| We've unlocked your account ]                                                                                                    | 2                                                                 |  |  |  |  |
|----------------------------------------------------------------------------------------------------|-------------------------------------------------------------------|--|--|--|--|
| From Twitter Support on Details (1) Headers E Plain text                                                                                                    |                                                                   |  |  |  |  |
| To protect your privacy remote resources have been blocked. Allow                                                                                                    |                                                                   |  |  |  |  |
|                                                                                                    | -                                                                 |  |  |  |  |
| Hello,                                                                                                    |                                                                   |  |  |  |  |
| We're writing to let you know that your account is now unlocked. We're sorry for the inconvenience                                                                                                    | à                                                                 |  |  |  |  |
| A little background: We have systems that find and remove automated spam Twitter accounts, and it looks like yours was flagged as spam by mistake. This can happen if an account exhibits automated behavior in violation of our rules. |                                                                   |  |  |  |  |
| We apologize for the mixup, and hope to see back on Twitter soon.                                                                                                    | We apologize for the mixup, and hope to see back on Twitter soon. |  |  |  |  |
| If you need to get in touch with us again, please file a report through your Twitter app or our forms page, as this account isn't monitored for replies.                                                                                |                                                                   |  |  |  |  |
| Thanks,                                                                                                    |                                                                   |  |  |  |  |
| Twitter                                                                                                    |                                                                   |  |  |  |  |
|                                                                                                    |                                                                   |  |  |  |  |

A partir de aquí, ya se puede usar la cuenta de Twitter con normalidad, siempre usándolo desde Tails o desde el navegador Tor. Lo mejor es usarla desde la dirección de Tor oficial de Twitter, ya que si usamos esta dirección, no tendremos que resolver un tedioso captcha cada vez que queramos iniciar sesión en la cuenta.

Como advertencia final, ya comentamos en nuestro artículo sobre Tor que no es una herramienta milagrosa y que también es responsabilidad del usuario mantener un actitud que no vaya en detrimento de su anonimato.

**Colectivo 406**